# Ввод и заполнение счетов на оплату

Для создания счета на оплату выберите тип «Счет \нам (от нас)» в дереве типов формы «Документы» и нажмите кнопку «Создать».

В новом счете, рис.1, устанавится следующий номер, текущая дата документа, дата оплаты равная 7 дням от текущей, первый в списке счетов расчетный счет, и основание документа. Дата документа не может быть старше даты начала учетного периода.

| DO Hebo"                                                                                                    | HOT HOST                                          |                         |                     |                      |
|----------------------------------------------------------------------------------------------------|---------------------------------------------------|-------------------------|---------------------|----------------------|
| асчетн/счет: 4568782000000456875                                                                                                    | Валюта: Рос                                       | сийский ру              | бяць                | ~                    |
| 1омер: 🚺 от 29.09.2012 г 💋                                                                                                    | Оплата: 10.                                       | 04.20131.               |                     | byx yuer             |
| юкупатель ООО "Весна"                                                                                                    |                                                   |                         |                     | $\checkmark$         |
| снование: Предоплата за товар                                                                                                    | at the second                                     | 127(1)                  |                     |                      |
| A Distance                                                                                                    |                                                   |                         |                     |                      |
| Товар                                                                                                    | Цена                                              | Кол-во                  | Мест                | Сумма                |
| Маргарин молочный, Московский МЖК                                                                                                    | 27,2                                              | 1200                    | 60                  | 32640-00             |
|                                                                                                    |                                                   |                         |                     |                      |
| Маргарин молочный, МЖК                                                                                                    | 25,5                                              | 1400                    | 70                  | 35700-00             |
| Маргарин молочный, МЖК<br>Маргарин молочный для печенья, МЖК                                                                             | 25,5<br>25,9                                      | 1400<br>1600            | 70<br>80            | 35700-00<br>41440-00 |
| Маргарин молочный, МЖК<br>Маргарин молочный для печенья, МЖК<br><b>Ещё&lt;&lt;</b><br>Счет-фактура Прочее                                | 25,5<br>25,9                                      | 1400<br>1600<br>TOFO:10 | 70<br>80<br>9780-00 | 35700-00<br>41440-00 |
| Маргарин молочный, МЖК<br>Маргарин молочный для печенья, МЖК<br>Ещё<<br>Счет-фактура Прочее                                              | 25,5<br>25,9<br>И<br>г – фактура:                 | 1400<br>1600            | 70<br>80<br>9780-00 | 35700-00<br>41440-00 |
| Маргарин молочный, МЖК<br>Маргарин молочный для печенья, МЖК<br>Ещё<<br>Счет-фактура Прочее<br>Фмер 1 от: 29.09.2012 г К плате<br>докуме | 25,5<br>25,9<br>И<br>Г- фактура:<br>жному<br>нту: | 1400<br>1600            | 70<br>80<br>9780-00 | 35700-00<br>41440-00 |

# Перечень обозначений:

- 1. Открыть Каталог товаров \ Услуг,
- 2. Удалить строку,
- 3. Дата оплаты документа,
- 4. Выбрать основание документа,
- 5. Открыть документ основание для просмотра
- 6. Выбрать контрагента,
- 7. Открыть описание контрагента,
- 8. Выбрать расчетный счет,
- 9. Открыть описание счета,
- 10. Создать Счет фактуру,
- 11. Удалить Счет фактуру,
- 12. Выбор дополнительных параметров,
- 13. Выбрать операцию с документом,
- 14. Провести документ и закрыть,
- 15. Выбрать описание грузополучателя.

# Подстановка параментов Документа

# <u>Контрагент</u>

Для установки контрагента нажмите кнопку 6, выберите тип контрагента, его наименование, и нажмите кнопку «ОК».

#### Основание

Для выбора другого основания документа нажмите кнопку 4 и выберите из списка.

Если основанием данного документа является другой документ (например, договор), то при выборе его откроется следующий список с перечнем договоров с участием данного контрагента. Из этого перечня выберите требуемый и нажмите «ОК».

Текст основания документа можно отредактировать.

#### Товары-Услуги

Для добавления товаров и услуг в документ нажмите кнопку 1. Откроется форма <u>«Товары(Каталог-Прайс-листы)»</u>. В ней выберите отдел каталога или Прайс-лист (только для счета от нас), установите фокус на требуемый товар (услугу) и нажмите кнопку «Копировать» или Ctrl - C. В появившемся окне введите количество выбранного товара (предоставляемых услуг) или количество мест и нажмите кнопку «ОК». Если нажать «Отмена», данный товар (услуга) не попадает в документ.

Можно выбрать группу товаров или услуг клавишами Ctrl – Enter (Ctrl – Shift), или щелкнув левой кнопкой мышки по самой левой колонке таблицы и не отпуская ее протащить мышку вниз до требуемой строки, при этом строка (строки) выделятся синим цветом, и затем нажать кнопку «Копировать».

При повторном выборе уже присутствующего в счете от нас товара (услуги) он не копируется заново, но его количество в счете увеличивается.

Цена товара (услуги) будет автоматически пересчитываться в соответствии с валютой расчетов, которой соответствует выбранный расчетный счет. Например, если цена товара (услуги) указана в долларах США, а валютой расчетов накладной является Российский рубль, цена товара (услуги) будет автоматически пересчитана в рубли по курсу, указанному в форме <u>«Валюты Подразделения учета»</u>.

#### Расчетный счет

Расчетный счет можно изменить, нажав кнопку 8 и выбрав значение из списка. Если при этом изменится валюта расчетов, цены товаров и услуг автоматически пересчитаются в соответствии с установленным курсом.

При необходимости цену, количество товара (услуг) и количество мест можно изменить в счете. Для этого выделите ячейку таблицы щелчком кнопки мышки или клавишей «Пробел» (выделенное поле окрасится желтым цветом и внутри ячейки появится указатель курсора). По окончании редактирования нажмите на клавиатуре кнопку «Enter» для сохранения или «Esc» для отмены результатов редактирования.

При изменении количества мест количество товара (услуг) пересчитывается автоматически и наоборот.

При вводе цены и количества необходимо заводить только цифры.

Для удаления строк в счете, щелкните мышкой на самом левом столбце таблицы (строка(строки) выделятся синим цветом). После этого нажмите кнопку 2. Также, для удаления записей можно предварительно выделить их клавишами Ctrl – Enter (Ctrl – Shift).

#### Провести и закрыть

При нажатии кнопки «ОК» документ проводится и закрывается.

# Дополнительные параметры

#### Грузополучатель

При нажатии кнопки 12 форма изменит размер и откроет дополнительные элементы управления. Данные элементы используются для редактирования бланка счета-фактуры. При нажатии кнопки 15 откроется перечень контрагентов, из которого можно выбрать требуемого и подставить его описание в поле «Грузополучатель». Описание грузополучателя заводится в формах «Контрагент» и <u>«Новый</u> <u>контрагент»</u>. Подставленное в документ описание грузополучателя можно отредактировать обычным порядком.

#### <u>Менеджер</u>

Вы можете связать с конкретным документом ответственного сотрудника. Для этого выберите вкладку «Прочее», нажмите кнопку «Выбрать» (…) и выберите его фамилию из последовательно открывающихся списков. Предварительно этот сотрудник должен быть заведен в форме «Контрагенты» в поле «Контрагент\Продавец\Менеджер».

# Операции с документом

При нажатии кнопки 13 открывается перечень операций, который можно выполнить с данным документом.

#### Провести

При проводке документа (пункт «Провести») на контрагента записывается и списывается кредит.

Проведенный документ нельзя отредактировать и удалить. Кроме этого, документы, которые не проведены, не подлежат анализу в отчетах.

В форме «Документы» в столбце «Сумма» у проведенного документа высвечивается общая сумма документа. Если документ не проведен, сумма равна нулю.

#### <u>Аннулировать</u>

Чтобы аннулировать проводку необходимо выбрать пункт «Аннулировать».

# <u>Распечатать</u>

Распечатка документов производится выбором пункта «Печать». Если этот пункт отмечен значком папки с многоточием значит, он содержит внутри себя другие пункты, которые нужно выбрать, нажав на ячейку со значком. Из счета (от нас) можно, при необходимости распечатать «Счет-фактуру».

# <u>Оплатить</u>

При выборе пункта «Оплатить» и щелчке мышкой по самому левому полю списка со значком папки, откроется перечень типов документов, которыми можно оформить оплату данного документа. При нажатии кнопки «ОК» этот документ автоматически создастся, контрагентом у него будет текущий контрагент, а основанием - документ - источник. Оплата счета может производится несколькими

документами разного типа. Если документ оплачен в левом верхнем углу счета появится надпись «Оплачен».

Система отслеживает документы, неоплаченные к сроку указанному в поле «Оплата».

Проводку оплаченного документа нельзя аннулировать. Прежде нужно аннулировать проводки всех документов осуществляющих его оплату.

# Выписать на основании

При выборе пункта «Выписать на основании», откроется перечень типов документов, которые можно выписать на основании данного. При выборе типа документа и нажатие кнопки «ОК» этот документ автоматически создастся, контрагентом у него будет текущий контрагент, а основанием - документ - источник. При выписывании на основании счета накладной, в ней будет присутствовать тот же перечень товаров.